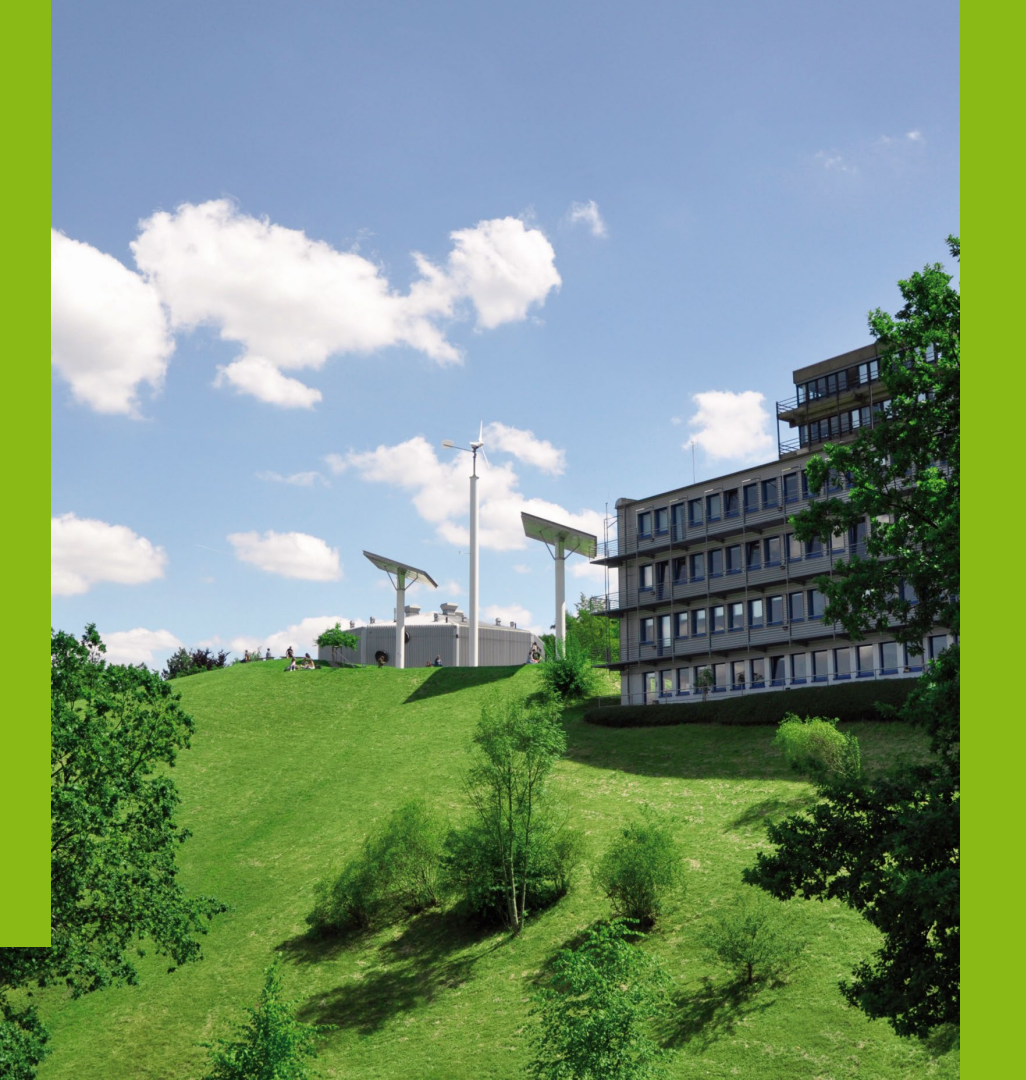

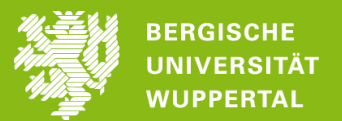

## Einbindung eines digitalen Zertifikats (S/MIME)

- Microsoft Outlook 2021

Stand: 04.11.2024

- 1) Öffnen Sie Ihr Outlook und klicken Sie oben links auf "Datei".
- 2) Wählen Sie im linken Menü "**Optionen**" (vorletzter Punkt unten) aus.
- 3) Es öffnet sich ein Pop-Up-Fenster (Outlook-Optionen). Hier wählen Sie im Menü unten links "**Trust Center**" und dann klicken Sie auf die Schaltfläche "**Einstellungen für das Trust Center…**".

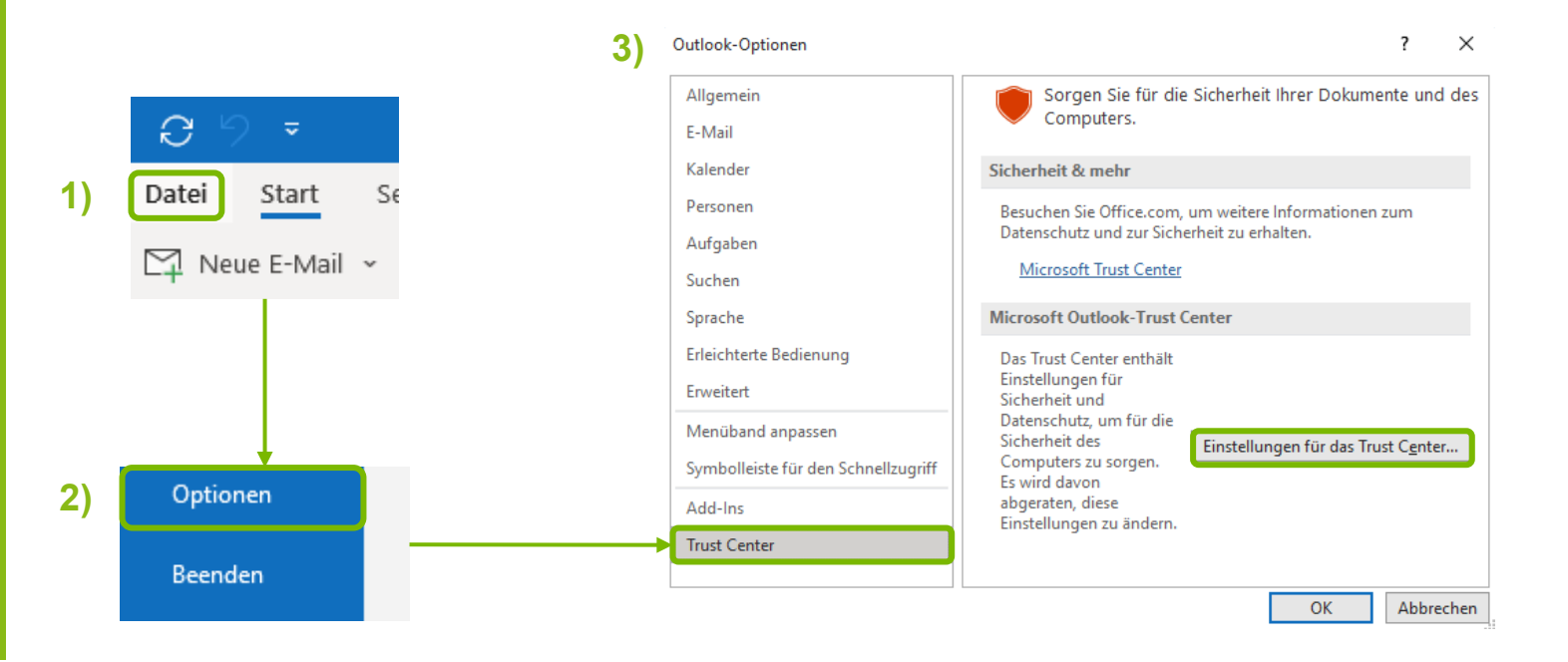

2

- Es öffnet sich ein neues Pop-Up-Fenster (Trust Center). Hier wählen Sie im Menü links "E-Mail-Sicherheit" aus. 4)
- 5) Rechts können Sie im zweiten Abschnitt unter Digitale IDs (Zertifikate) Ihr Zertifikat über die Schaltfläche "Importieren/Exportieren..." einbinden.

| vertrauenswurunge merausgeber | Verseligender F. Mail Nerheicken                                                                                                    |
|-------------------------------|----------------------------------------------------------------------------------------------------|
| Datenschutzoptionen           | Verschlusseite E-Mail-Nachrichten                                                                                                    |
| Formularbasierte Anmeldung    | 🔎 🗌 In <u>h</u> alt und Anlagen für ausgehende Nachrichten verschlüsseln                                                                                  |
| E Mail Sieberheit             | Ausgehenden Nachrichten digitale Signatur hinzufügen                                                                                                    |
| E-Mail-Sichemeit              | Signierte Nachrichten als <u>K</u> lartext senden                                                                                                    |
| Anlagenbehandlung             | S/MIME- <u>B</u> estatigung anfordern, wenn mit S/MIME signiert                                                                                           |
| Automatischer Download        | Standardeinstellung:                                                                                                    |
| Makroeinstellungen            | Digitale IDs (Zertifikate)                                                                                                    |
| Programmgesteuerter Zugriff   | Digitale IDs bzw. Zertifikate sind Dokumente, mit denen die Identität in elektronischen Transaktionen nachgewiesen werden kann<br>Importieren/Exportieren |
|                               | Als Nur-Text lesen                                                                                                    |
|                               | Standardnachrichten im <u>N</u> ur-Text-Format lesen                                                                                                    |
|                               | Digital significate Nachrichten im Nur Teut Format locon                                                                                                  |
|                               |                                                                                                    |
|                               | Skript in Ordnern                                                                                                    |
|                               | Skript in Ordnern Skript in freigegebenen Ordnern zulassen                                                                                                |

Einbindung eines digitalen Zertifikats (S/MIME) – Microsoft Outlook 2021 Stephanie Ziegler | Informationssicherheitsbeauftragte

4)

3

2

 $\sim$ 

- 6) Es öffnet sich ein neues Pop-Up-Fenster (Digitale ID importieren/exportieren). Mit Klick auf die Schaltfläche "**Durchsuchen...**" öffnet sich der Explorer (Sicherheitsprofil suchen) und Sie können in Ihrer Dateiablage Ihr Zertifikat suchen, auswählen und mit "**Öffnen**" bestätigen.
- 7) Geben Sie nun Ihr Kennwort ein und bestätigen Sie unten mit "OK".
- 8) Es öffnet sich ein neues Pop-Up-Fenster (Import des privaten Austauschschlüssels). Bestätigen Sie hier mit "OK".

|                                                                                                    | Sicherheitsprofil suchen                                                 |                                                    |                    |                   |           |
|----------------------------------------------------------------------------------------------------|--------------------------------------------------------------------------|----------------------------------------------------|--------------------|-------------------|-----------|
| igitale ID importieren/exportieren X                                                                                               | $\leftrightarrow$ $\rightarrow$ $\checkmark$ $\uparrow$ $\blacksquare$ « |                                                    | ∽ C Infor          | mationssicherhei  | it durc 🔎 |
| lestehende digitale ID aus einer Datei importieren                                                                                 | Organiziaren - Navas Ordaar                                              |                                                    |                    | = .               |           |
| ieren Sie die digitale ID aus der Datei auf Ihren Computer.<br>Sie das beim Exportieren des Zertifikats in diese Datei 6 2)        | Name                                                                     | Änderungsdatum                                     | Тур                | Größe             | • 🖬 😈     |
|                                                                                                    | 🦻 smime_                                                                 | 05.08.2024 13:07                                   | Privater Informati | 10 KB             |           |
| ei: Durchsuchen                                                                                                    | 🦻 smime_                                                                 | 05.08.2024 13:20                                   | Privater Informati | 10 KB             |           |
| ne der digitalen ID:                                                                                                    | _                                                                        |                                                    | 6 b)               |                   |           |
| Digitale ID in eine Datei exportieren                                                                                              | Dateiname:                                                               |                                                    | √ Sicl             | nerheitsinformati | ionen 🗸   |
| rtieren Sie die Informationen der digitalen ID in eine Datei. Geben<br>in Kennwort ein, um diese Informationen besser zu schützen. |                                                                          |                                                    | Tools 👻 🚺          | Öffnen 😽          | Abbrechen |
| ie ID: Auswählen                                                                                                    |                                                                          |                                                    |                    | _                 |           |
| ime: Durchsuchen                                                                                                    | Import des priva                                                         | ten Austauschschlüssels                            | ×                  | (                 |           |
| ort:                                                                                                    |                                                                          | Eine Anwendung erstellt ein ge                     | eschütztes Objekt. |                   |           |
| igen:                                                                                                    |                                                                          |                                                    |                    |                   |           |
| Microsoft Internet Explorer 4.0-kompatibel (niedrige Sicherheitsstufe)                                                             |                                                                          |                                                    |                    |                   |           |
| igitale ID vom System löschen                                                                                                    |                                                                          | Privater Schlüssel des CryptoA                     | PI                 |                   |           |
|                                                                                                    |                                                                          |                                                    |                    |                   |           |
| . ~/                                                                                                    |                                                                          | Sie haben die mittlere<br>Sicherheitsstufe gewählt | Sicherheitsstufe   |                   |           |
|                                                                                                    |                                                                          | erentententente gewannt.                           |                    |                   |           |

Einbindung eines digitalen Zertifikats (S/MIME) – Microsoft Outlook 2021 Stephanie Ziegler | Informationssicherheitsbeauftragte

- 9) Sie befinden sich wieder im Trust Center. Klicken Sie im ersten Abschnitt unter **Verschlüsselte E-Mail-Nachrichten** auf die Schaltfläche "**Einstellungen...**"
- 10) Es öffnet sich ein neues Pop-Up-Fenster (Sicherheitseinstellungen ändern). Geben Sie der Sicherheitseinstellung einen Namen, sofern noch nichts eingetragen ist.
- 11) Wählen Sie Ihr digitales Zertifikat als Signaturzertifikat und setzen Sie den Hash-Algorithmus auf SHA256.
- 12) Wählen Sie Ihr digitales Zertifikat als Verschlüsselungszertifikat und setzen Sie den Verschlüsselungsalgorithmus auf **AES (256-bit)**.
- 13) Setzen Sie den Haken vor "Signierten Nachrichten diese Zertifikate hinzufügen" und bestätigen Sie mit "OK".

| Trust Center                                         | ? ×                                                                                                    |     | Sicherheitseinstellungen ändern                                      | ×         |  |
|------------------------------------------------------|----------------------------------------------------------------------------------------------------|-----|----------------------------------------------------------------------|-----------|--|
| Vertrauenswürdige Herausgeber<br>Datenschutzontionen | Verschlüsselte E-Mail-Nachrichten                                                                                               |     | Bevorzugte Sicherheitseinstellungen                                  |           |  |
| Formularbasierte Anmeldung                           | Inhalt und Anlagen für ausgehende Nachrichten verschlüsseln     Ausgehenden Nachrichten digitale Signatur hinzufügen            | 10) |                                                                      | ~         |  |
| E-Mail-Sicherheit                                    | Signierte Nachrichten als <u>K</u> lartext senden                                                                               |     | Kryptografieformat: S/MIME                                           | ~         |  |
| Anlagenbehandlung                                    | S/MIME-Bestätigung anfordern, wenn mit S/MIME signiert                                                                          |     |                                                                      |           |  |
| Automatischer Download                               | Standardeinstellung:                                                                                                    |     | Standardeinstellung für dieses Format kryptografischer Nachrichter   | 0         |  |
| Makroeinstellungen                                   | Digitale IDs (Zertifikate)                                                                                                    |     | Standardsicherheitseinstellung für alle kryptografischen Nachrichten |           |  |
| Programmgesteuerter Zugriff                          | Digitale IDs bzw. Zertifikate sind Dokumente, mit denen die Identität in elektronischen Transaktionen nachgewiesen werden kann. |     | Sicherheitskennzeichen Neu Löschen                                   |           |  |
|                                                      | Importieren/Exportieren                                                                                                    |     | Zertifikate und Algorithmen                                          |           |  |
|                                                      | Als Nur-Text lesen                                                                                                    | 11) | Signaturzertifikat: Bergische Universität Wuppertal                  | Auswählen |  |
|                                                      | Standardnachrichten im Nur-Text-Format lesen                                                                                    | ,   | Hashalgorithmus: SHA256 🗸                                            |           |  |
|                                                      | Uigital signierte wachnichten im Nur- lext-rormat jesen                                                                         | 12) | Verschlüsselungszertifikat: Bergische Universität Wuppertal          | Auswählen |  |
|                                                      | Skript in Ordinerin                                                                                                    | ,   | Verschlüsselungsalgorithmus: 🛛 🗛 🗸 🗸 🗸 🗸 🗸 🗸                         |           |  |
|                                                      | Skript in Öffentlichen Ordnern zulassen                                                                                         | 13) | Signierten Nachrichten diese Zertifikate hinzufügen                  |           |  |
|                                                      |                                                                                                    | ,   | ОК                                                                   | Abbrechen |  |
| dung eines digita                                    | len Zertifikats (S/MIME) – Microsoft Outlook 2021                                                                               |     |                                                                      | EF        |  |

Einbindung eines digitalen Zertifikats (S/MIME) – Microsoft Outlook : Stephanie Ziegler | Informationssicherheitsbeauftragte

- 14) Sie befinden sich wieder im Trust Center. Setzen Sie im ersten Abschnitt unter Verschlüsselte E-Mail-Nachrichten einen Haken vor "Ausgehenden Nachrichten digitale Signatur hinzufügen" sowie vor "Signierte Nachrichten als Klartext senden". Bestätigen Sie anschließend unten mit der Schaltfläche "OK".
- 15) Sie befinden sich wieder in den Outlook-Optionen. Bitte bestätigen Sie auch hier unten mit "**OK**", um die Einbindung Ihres Zertifikats erfolgreich abzuschließen.

|             | Trust Center                                                                                            | ? >                                                                                                    | <   |                                                                                                    |                                                                                                    |
|-------------|----------------------------------------------------------------------------------------------------|----------------------------------------------------------------------------------------------------|-----|----------------------------------------------------------------------------------------------------|----------------------------------------------------------------------------------------------------|
| <b>(N</b> ) | Vertrauenswürdige Herausgeber<br>Datenschutzoptionen<br>Formularbasierte Anmeldung<br>E-Mail-Sicherheit | Verschlüsselte E-Mail-Nachrichten         Inhalt und Anlagen für ausgehende Nachrichten verschlüsseln         Ausgehenden Nachrichten digitale Signatur hinzufügen         Singnieten als Klattert sonden | 15) | Outlook-Optionen                                                                                           | ? ×                                                                                                    |
| 4)          | Anlagenbehandlung<br>Automatischer Download                                                             | S/MIME-Bestätigung anfordern, wenn mit S/MIME signiert         Standardeinstellung:       Meine S/MIME-Einstellungen (@uni-wuppertal.de)                                                                  |     | Allgemein<br>E-Mail                                                                                        | Sorgen Sie für die Sicherheit Ihrer Dokumente und des Computers.                                                                                                    |
|             | Makroeinstellungen<br>Programmgesteuerter Zugriff                                                       | Digitale IDs (Zertifikate)  Digitale IDs bzw. Zertifikate sind Dokumente, mit denen die Identität in elektronischen Transaktionen nachgewiesen werden kann.  Importieren/Exportieren                      |     | Kalender<br>Personen<br>Aufgaben<br>Suchen<br>Sprache                                                      | Sicherheit & mehr Besuchen Sie Office.com, um weitere Informationen zum Datenschutz und zur Sicherheit zu einhaten. <u>Microsoft Trust Center</u> Microsoft Outlook-Trust Center         |
|             |                                                                                                    | Als Nur-Text lesen         Standardnachrichten im Nur-Text-Format lesen         Digital signierte Nachrichten im Nur-Text-Format lesen                                                                    |     | Erleichterte Bedienung<br>Erweitert<br>Menüband anpassen<br>Symbolleiste für den Schnellzugriff<br>Add-Ins | Das Trust Center enthält Einstellungen für<br>Sicherheit auf Datenschutz, um für die<br>Sicherheit des Computers zu sorgen. Es<br>wird davon abgeraten, dies<br>Einstellungen zu ändern. |
|             |                                                                                                    | Skript in Ordnern         Skript in freigegebenen Ordnern zulassen         Skript in Öffentlichen Ordnern zulassen                                                                                        |     | Trust Center                                                                                               | OK Abbrechen                                                                                                    |
|             |                                                                                                    | OK Abbrecht                                                                                                    | n   |                                                                                                    |                                                                                                    |

1

## Haben Sie noch Fragen zu Zertifikaten oder technische Herausforderungen?

Das ZIM hilft Ihnen gerne weiter!

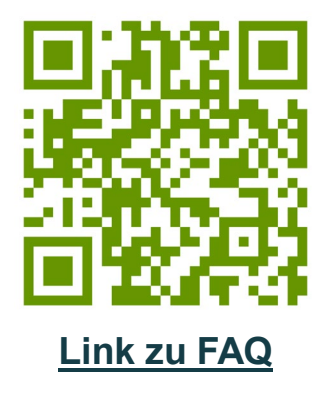

**E-Mail:** zimpki[at]uni-wuppertal.de

Einbindung eines digitalen Zertifikats (S/MIME) - Microsoft Outlook 2021 Stephanie Ziegler | Informationssicherheitsbeauftragte

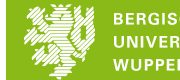

7

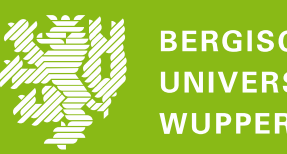

BERGISCHE UNIVERSITÄT WUPPERTAL